## Tips for navigating the AIP

Select the Content page in the navigation bar. Then click on the Module 1 link. The AIP module content will open in a new window.

| • | Academic Integrity Program - Centre for Aboriginal Studies and Others Announcements Content AIP Resources Discussion Board My Grades |  |                                      |
|---|----------------------------------------------------------------------------------------------------|--|--------------------------------------|
|   |                                                                                                    |  | Module 1 What is academic integrity? |
|   |                                                                                                    |  | AIP Test/Quiz A                      |
|   |                                                                                                    |  |                                      |

When you have completed all the content in the module including all references and resources, select 'Return to LMS' and select Exit All. This will take you back to the Blackboard content page where your next module will be available to you.

| Module 1 What is academic integrity?                                                                                                    |                                                                                                    | E Hide Menu                                                                                                    |
|----------------------------------------------------------------------------------------------------|----------------------------------------------------------------------------------------------------|----------------------------------------------------------------------------------------------------|
| Course Menu Multicom Multicom | Text/print version  Help and support  Closing  References  Universities Australia (2017) Academic Integrity Best Practice Principles, November 2017. I  https://www.universitiesaustralia.edu.au/wp-content/uploads/2019/06/UA-Academic-Integ [accessed November 15, 2019].  Copyright, acknowledgements and accessibility | I min<br>[Online]. Available at:<br>grity-Best-Practice-Principles.pdf<br>C Oxford University Press 2021. All rights reserved. |
| Academic Integrity     Program - Centre for     Aboriginal Studies and     Others     Announcements     Content     AIP Resources     Discussion Board     My (Grades                                                                                                    | ent<br>Module 1 What is academic integrity?<br>Module 2 How do I show academic integrity in                                                                                                    | n my preparation?                                                                                                    |
|                                                                                                    | AIP Test/Quiz A<br>You must complete all five modules of the Academic Integ                                                                                                    | grity Program (AIP) before the test will be made available to you.                                                             |

Continue with this process to finish all five modules, then your quiz will be released to you. You must pass the quiz with 80% or higher to complete the AIP.